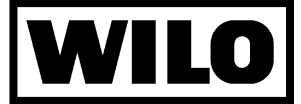

### Wilo-Display-Modul TOP-S/TOP-SD/TOP-SV/TOP-Z/TOP-ZV

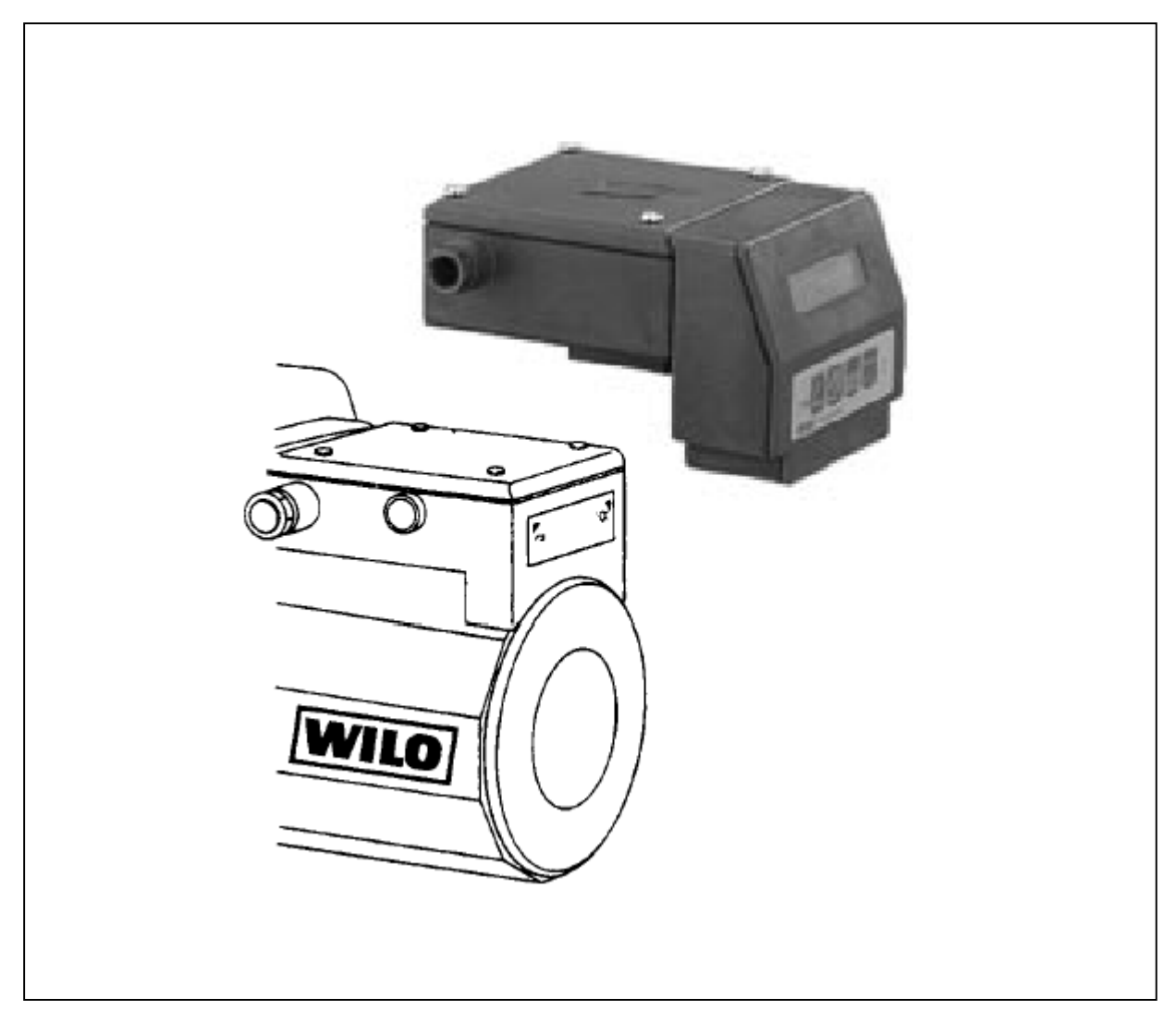

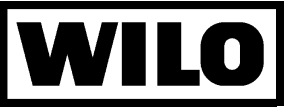

#### 1. Общие указания

Настоящее руководство по монтажу является дополнением к инструкции для циркуляционных насосов типов **TOP-S / TOP-SD / TOP -SV / TOP -Z / TOP-ZV**.

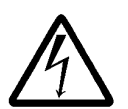

При выполнении каких-либо работ с модулем и насосом/установкой, следует учитывать указания инструкции по эксплуатации для насоса.

Монтаж и ввод в эксплуатацию должен проводиться только специалистами!

#### 1.1 Цель применения

Циркуляционные насосы серии – ТОР укомплектованы стандартной клеммной коробкой.

Установка Дисплей – Модуля значительно расширяет возможности по управлению насосом и делает его удобным. Благодаря Дисплей – Модулю возможна установка и сохранение различных параметров, настроек, программирование работы насоса.

#### Использование Дисплей – Модуля исключает установку дополнительной защиты и приборов управления и соответственно дополнительные затраты на их монтаж.

#### Внимание! Дисплей – Модуль не заменяет высокоточные приборы измерения

#### 1.2 Данные подключения и мощности

Диапазон температуры перекачиваемой среды: от +20 до +110°C

Модуль имеет 2 серийных, нестандартных интерфейса:

- для подключения интерфейс-преобразователя или автоматики здания (GA),

- для подключения вспомогательного насоса при использовании сдвоенных насосов.

Используется только оригинальное программное обеспечение и допускается подключение только Wiloприборов, т.к. Дисплей – Модуль имеет нестандартный интерфейс.

Внимание! Перед установкой и вводом в эксплуатацию Дисплей – Модуля необходимо сравнить номера программного обеспечения модуля и насоса. Дисплей – Модуль должен иметь одинаковый или более высокий номер программного обеспечения, чем насос, в противном случае на экране будут отображаться ошибки.

Номер программного обеспечения находится на шильдике насоса/модуля. Данное руководство по монтажу и эксплуатации распространяется на модули, начиная с номеров:

| Тип модуля | Программное обеспечение |  |
|------------|-------------------------|--|
| 22         | 8.00                    |  |
| 32         | 8.00                    |  |
| 42         | 8.00                    |  |

#### 2. Техника безопасности

См. инструкцию по монтажу и эксплуатации для циркуляционных насосов типов: **TOP-S / TOP-SD / TOP-SV / TOP-Z / TOP-ZV.** 

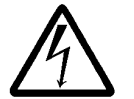

Все монтажные и ремонтные работы должны проводиться при полном отключении насоса от сети и с помощью специального инструмента.

#### 3. Транспортирование и хранение

Внимание!

Защищать Дисплей-Модуль от сырости. При транспортировке и хранении не допускается превышение допустимой температуры в диапазоне от –10°С до +70°С.

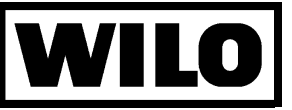

#### 4. Описание изделия и принадлежностей

#### 4.1 Описание модуля

При установке Дисплей – Модуля, функции клеммной коробки (световая сигнализация о работе и неисправности, беспотенциальная обобщенная сигнализация) передаются на него. Кнопка RESET (рис. 1, поз. 2) стандартной клеммной коробки при установке модуля не функционирует.

Дисплей Модуль (рис. 1, поз. 1) вставляется в стандартную клеммную коробку. Данные и рабочие параметры насоса устанавливаются на панели управления и вызываются с помощью меню (см. П. 4.2).

**Внимание!** Дисплей – Модуль имеет временной резерв на 72 часа, затем необходимо произвести повторное программирование времени.

При отключении питания все установленные параметры, например, рабочие часы, расход, программы включения, сохраняются.

#### 4.2 Управление модулем

4.2.1 Дисплей (рис. 2, поз. 1)

На 2-х строчном дисплее отображаются 12 различных пунктов меню:

- цифра слева вверху обозначает номер пункта меню (1-12), см. П. 4.2.6
- в верхней строке описание меню отображается символами или словами
- в нижней строке отображается число и физические единицы измерения/настроечные значения.
- Некоторые пункты меню содержат дополнительную информацию и подменю для программирования.

#### 4.2.2 Панель управления (рис. 2, поз.2)

- Световая сигнализация о работе (рис. 2, поз. 3): зеленая лампочка над стрелкой вправо горит при работе насоса с вращением вправо. При неисправности гаснет.
- Световая сигнализация о неисправности (рис. 2, поз. 4): красная лампочка сигнализирует о неисправности. Она гаснет только после устранения неисправности и квитирования через пункт меню 6 (Error).
- EIN-/AUS кнопка выбора [ON] (рис. 2, поз. 5) режима работы насоса "Man". (Ручной режим, пункт меню 7).
- Кнопка выбора меню [MENU] (рис. 2, поз 6). При каждом нажатии кнопки на дисплее отображается следующий пункт меню. Для быстрого доступа к определенному пункту меню можно выбрать соответствующий номер с помощью сервисного ключа.
- Кнопка ввода [OK] (рис. 2, поз 8):
- при первом нажатии кнопки отображается подменю (при наличии) выбранного ранее кнопкой [MENU] меню. Под первой цифрой появляется курсор. Теперь с помощью кнопки [STEP] можно изменить цифру над курсором.
- При повторном нажатии кнопки [OK] установленное значение сохраняется. Курсор переходит ко второй цифре, которую также можно изменить с помощью кнопки [STEP] и т.д.
- При изменении последней цифры и сохранении ее кнопкой [OK] происходит возврат в главное меню.
- Настроечные величины, которые не нуждаются в сохранении, могут быть пропущены с помощью кнопки [MENU].
- Кнопка настройки [STEP] (рис. 2, поз. 7):
- С помощью кнопки [STEP] можно также листать главное меню в обратном порядке, пока какой-либо пункт меню не будет открыт кнопкой [OK] для внесения изменений.
- Основной задачей кнопки [STEP] является изменение настроечных величин главного и подменю. При каждом нажатии кнопки, число изменяется на одну единицу.

## При длительном удержании кнопок [MENU] или [STEP] происходит прокрутка меню и установленных величин (Auto-Scroll-Funktion).

См. также пример программирования: время вкл./выкл. (П. 4.2.6)

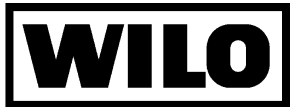

#### 4.2.3 Описание пунктов меню

| N⁰ | Обозначение                                                                | Описание                                                                                                    |   | X** |
|----|----------------------------------------------------------------------------|----------------------------------------------------------------------------------------------------|---|-----|
| 1  | <b>W</b> Вт (кВт)                                                          | Расход энергии в течение работы насоса; возможно сбросить на 0                                                                            |   | v   |
|    |                                                                            | в подменю с помощью кнопок [STEP] и [OK]                                                                                                  | L | ^   |
| 2  | I [A]                                                                      | текущий <b>ток мотора</b>                                                                                                    |   | х   |
|    |                                                                            |                                                                                                    | • |     |
| 3  | U [V]                                                                      | текущее напряжение мотора                                                                                                    | A |     |
| 4  | <b>P1</b> [W]                                                              | текущая потребляемая мощность                                                                                                    | Α | х   |
|    |                                                                            |                                                                                                    |   |     |
| 5  | ∑ <b>t</b> [h]                                                             | общее <b>рабочее время</b> каждого насоса; можно сбросить на 0 при помощи кнопок [STEP] и [OK]                                            |   | х   |
| 6  | Error                                                                      | последняя неисправность; загорается при неисправности                                                                                     | E | х   |
|    |                                                                            | автоматически или не позднее 10 мин. после последнего ввода.                                                                              |   |     |
|    |                                                                            | Отображаются и сохраняются след. неисправности:                                                                                           |   |     |
|    |                                                                            | - "Temp" – превышение температуры мотора (не для типа 22)                                                                                 |   |     |
|    |                                                                            | - "I" – ток перегрузки мотора                                                                                                    |   |     |
|    |                                                                            | [OK] – дата, время, причина последней ошибки.                                                                                             |   |     |
|    |                                                                            | Не квитированная ошибка обозначается знаком , нажать [ОК] для                                                                             |   |     |
|    |                                                                            | квитирования. В зависимости от режима работы, насос после                                                                                 |   |     |
|    |                                                                            | квитирования ошибки может включиться снова.                                                                                               |   |     |
|    |                                                                            | [STEP] – для просмотра предыдущих ошибок.                                                                                                 |   |     |
|    |                                                                            | Память тах. на 8 ошибок. При заполненной памяти новая ошибка                                                                              |   |     |
| _  |                                                                            | стирает самую старую.                                                                                                    | _ |     |
| 7  | Mode                                                                       | Режим работы; вызвать подменю:                                                                                                    | E | х   |
|    |                                                                            | - "Auto" – режим работы по таимеру с помощью программы или                                                                                |   |     |
|    |                                                                            | цифрового интерфеиса (Master, компьютер, автоматика здании).                                                                              |   |     |
|    |                                                                            | - "Man" – с помощью кнопки [ON] можно вкл./выкл. насос.                                                                                   |   |     |
| _  |                                                                            | При отключении питания режим работы насоса не изменяется.                                                                                 | _ |     |
| 8  | I (N) [A]                                                                  | Номинальныи ток; для установленного с помощью переключателя                                                                               | E |     |
|    |                                                                            | числа оборотов (см. окно на крышке модуля), необходимо установить в                                                                       |   |     |
|    |                                                                            | подменю номинальный ток. Значение находится на шильдике насоса                                                                            |   |     |
|    |                                                                            | (3~400 B). YCTAHOBKY CM. 11. 4.2.2.                                                                                                    |   |     |
|    |                                                                            | Это меню открывается первым при нажатии кнопки выоора меню, до тех                                                                        |   |     |
|    |                                                                            | пор, пока не оудет задан номинальный ток. Предварительная настроика                                                                       |   |     |
| 0  |                                                                            | установлена для всех насосов на максимальный номинальный ток.                                                                             | Е |     |
| 9  |                                                                            | Время/дата; Гекущее время и дату можно вызвать из главного меню.                                                                          |   |     |
|    |                                                                            | календарь учитывает также високосный тод. Переключение на                                                                                 |   |     |
| 10 | _                                                                          | летнее/зимнее время не происходит автоматически.                                                                                          | _ |     |
| 10 | Program                                                                    | Время включения насоса; функция возможна только в режиме "Auto".                                                                          | E |     |
| 44 |                                                                            | См. пример программирования 11. 4.2.6                                                                                                    | _ |     |
| 11 | ы                                                                          | Раздельная/обоощенная сигнализация о неисправности; установка                                                                             | E | х   |
|    |                                                                            | оеспотенциального контакта для внешней сигнализации                                                                                       |   |     |
|    | •                                                                          | о неисправностях на раздельную/осоощенную сигнализацию                                                                                    |   |     |
|    |                                                                            | о неисправностях в подменю (только для сдвоенных насосов).                                                                                |   |     |
|    |                                                                            | Раздельная сигнализ. О неисправ. основного или резервного насоса,     П. Сбебщение сигнализа с неисправ. основного или резервного насоса, |   |     |
|    |                                                                            | тні. Обобщенная сигнализация о неисправностях одинарного насоса или                                                                       |   |     |
|    |                                                                            | всей установки при работе сдвоенного насоса.                                                                                              |   |     |
| 10 |                                                                            |                                                                                                    |   |     |
| 12 | $\sim$                                                                     | газдельпая/осоощенная сигнализация о работе, установка<br>беспотенциального контакта вла вношной оксновностики с работо на                |   | ×   |
|    | $ \downarrow\rangle$                                                       | осопотенциального контакта для внешней сигнализации о расоте на                                                                           |   |     |
|    |                                                                            | раздельную/оооощенную сигнализацию с расоте в подменю (только для                                                                         |   |     |
|    |                                                                            |                                                                                                    |   |     |
|    |                                                                            | и. и азделевая сигнализ. С расоте основного или резервного насоса,                                                                        |   |     |
|    |                                                                            | или. Осоощенная сигнализация с рассте одинарного насоса или всей                                                                          |   |     |
|    |                                                                            |                                                                                                    |   |     |
| *\ | $\mathbf{\Delta} = \mathbf{M} \mathbf{u} \mathbf{n} \mathbf{w} \mathbf{o}$ |                                                                                                    | 1 |     |
| ,  | л – ипдика<br>Е                                                            |                                                                                                    |   |     |

Е = Установка, настаиваемое меню.

**х**\*\*) = Пункты меню, обозначенные знаком **х**, могут отображаться через интерфейс на компьютере.

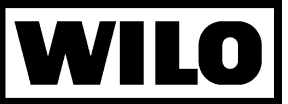

#### 4.2.4 Работа сдвоенных насосов

Для каждого насоса необходимо установить Дисплей – Модуль. Функции Дисплей – Модуля для сдвоенных насосов:

|                                             | Программирование пункта меню 7 (Mode, режим работы)                                                                                                    |                                |                                                 |                                                              |  |  |  |
|---------------------------------------------|----------------------------------------------------------------------------------------------------|--------------------------------|-------------------------------------------------|--------------------------------------------------------------|--|--|--|
| Главный/резервный                           | Man / Man                                                                                                    | Man / Auto                     | Auto / Man                                      | Auto / Auto                                                  |  |  |  |
| Раздельн./ обобщен<br>сигнализация о работе | <ul> <li>I: Раздельная сигнализация о работе для каждого насоса</li> <li>I+II: Обобщенная сигнализация о работе на главном насосе</li> </ul>               |                                |                                                 |                                                              |  |  |  |
| Раздельн./ обобщен<br>сигнализация о неисп. | <ul> <li>I: Раздельная сигнализация о неисправности для каждого насоса</li> <li>I+II: Обобщенная сигнализация о неисправности на главном насосе</li> </ul> |                                |                                                 |                                                              |  |  |  |
| Переключ. при неиспр.                       | нет                                                                                                    | да                             | нет                                             | да                                                           |  |  |  |
| Смена насоса                                | нет                                                                                                    | 24ч                            | нет                                             | программирование<br>таймера (отдельно для<br>каждого насоса) |  |  |  |
| Програм. по времени                         | нет                                                                                                    | резервный                      | главный                                         | резервн. и главный                                           |  |  |  |
| Кнопка ON/OFF                               | действует на глав-<br>ный и резервный                                                                                                    | действует только<br>на главный | действует только<br>на резервный                | не действует                                                 |  |  |  |
| PLR (компьютер)                             | только опрос<br>данных                                                                                                    | только опрос<br>данных         | опрос данных и<br>управление<br>работа главного | опрос данных и<br>управление<br>работа главного              |  |  |  |
| Внешн. Выкл.                                | Главный: беспотенциальный прерыватель (действует на главный и резервный)<br>Резервный: перемычка                                                           |                                |                                                 |                                                              |  |  |  |

- Для оптимального использования функций Дисплей Модуля, при работе сдвоенного насоса, следует выбирать только режимы "Auto/Auto" или "Man/Auto".
- При работе сдвоенных насосов, программы включения по времени устанавливаются отдельно для каждого насоса, программирование осуществляется как для одинарных насосов (см. П. 4.2.6).
   Совмещение времени включения позволяет избежать гидравлический удар.
- Меню 11 (ESM/SSM) и 12 (EBM/SBM) следует одинаково устанавливать для каждого насоса,
- для резервного насоса: программа включения по времени имеет преимущество перед командами основного насоса,
- данные, отображаемые на дисплее, относятся к "собственному" насосу.

#### 4.2.5 Работа с интерфейс – преобразователем или GA (автоматикой здания)

При подключении насоса через беспотенциальные контакты или интерфейс компьютера к автоматике управления оборудованием здания, следует учитывать следующие пункты:

- При работе насоса с интерфейс преобразователем или автоматикой здания, программа включения по времени (ZSP) Дисплей Модуля не функционирует.
- В режиме "Man" управление осуществляется вручную с помощью кнопки ON/OFF, в этом случае она имеет преимущество. Автоматика здания только отображает данные.
- При отключении главного управления, происходит автоматическое переключение на второстепенное управление. Например: автоматика здания отключается, управление насосом перенимает Дисплей – Модуль, в соответствии с установленной по времени программой включения.
- Внешние команды включения имеют преимущество над внутренними. Например: команда компьютера "Вкл.", но внешняя команда "Выкл." : насос отключается.
- Данные "Q" и "H" всегда имеют значение 0, число оборотов "n" и Тип насоса на запрос не отвечают. Возможно только Вкл./Выкл., запрос всех данных соответственно табл. 4.2.3.

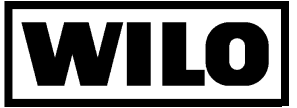

#### 4.2.6 Пример программирования (Работа одинарных насосов)

Пример программирования времени включения в меню 10, Program.

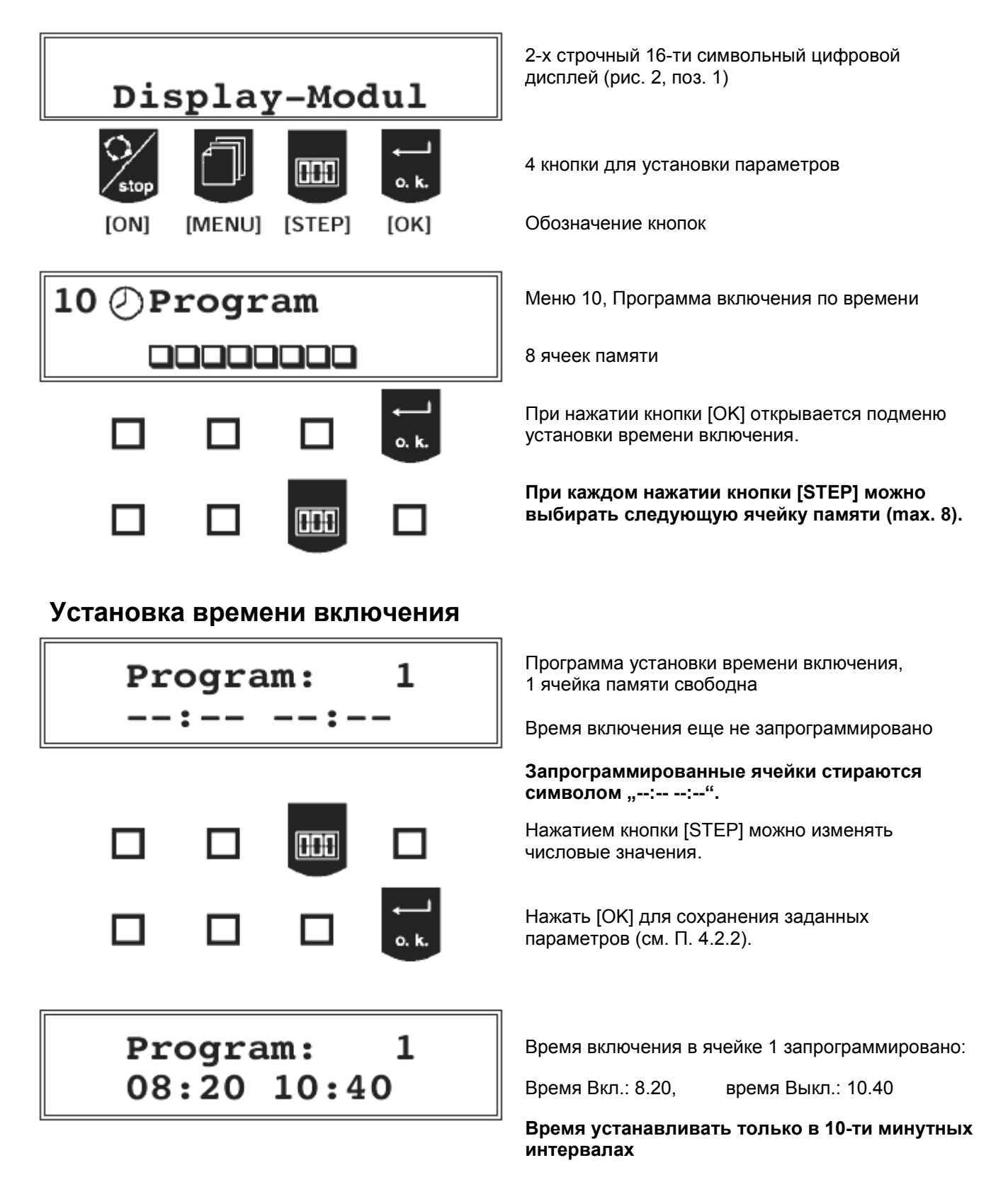

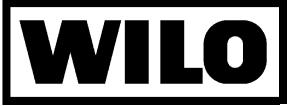

#### Установка дней недели

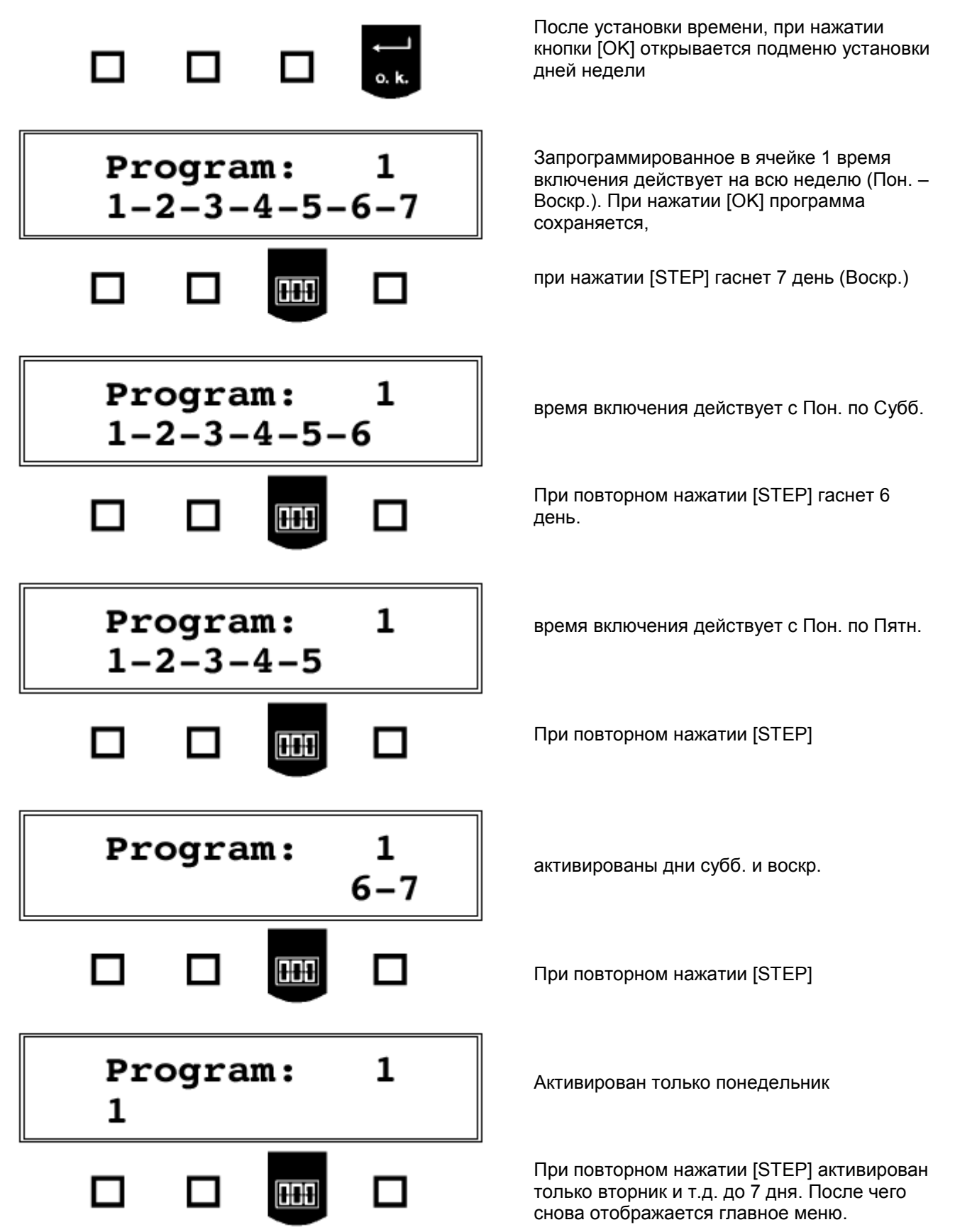

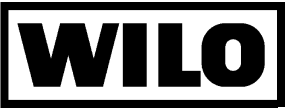

# 10 Ø Program

- **Периодический режим (24ч)** устанавливается "11:10 11:10" (Время включения = времени выключения).
- Насос отключается на длительное время (24ч) "00:00 00:00". Время включения устанавливать только в 10-ти минутных интервалах.
- Если необходимо запрограммировать рабочий цикл, который переходит за 24ч, то для этого необходима 1 ячейка памяти. Программирование "18:00 03:00" означает, что насос будет работать с 18:00 до 24:00 и с 00:00 до 03:00.
- Программы, заданные на один день имеют преимущество над многодневными программами.
- Если насос в определенный день недели включается по одной много- и однодневной программе, то действует только однодневная программа. Если насос в определенный день недели включается по двум много- и однодневным программам, то насос работает по заданному времени обоих программ.
- Каждая программа включения по времени, однодневная или многодневная использует одну ячейку памяти.

#### 4.3 Объем поставки

- Дисплей Модуль
- две заглушки и два резьбовых соединения с резиновыми уплотнениями
- 4 крепежных винта
- сервисная карта
- руководство по монтажу и эксплуатации

#### 5. Установка/монтаж

#### 5.1 Монтаж

- Отключить насос от сети,

**Внимание!** Дисплей – Модуль допускается устанавливать и снимать только при полном отключении насоса.

- Отвернуть крышку клеммной коробки насоса,
- Снять переключающий штекер
- Вставить Дисплей Модуль в клеммную коробку и укрепить 4-мя винтами.
- Вставить в Дисплей Модуль переключающий штекер соответственно требуемому числу оборотов, см. инструкцию для насоса.

#### 5.2 Подключение электричества

Внимание! Функционирование Дисплей – Модуля возможно только при напряжении 3~400 В.

#### Подключение к сети на стандартной клеммной коробке см. рис. 3a, b/4a, b, поз. 1.

Клеммную колодку Дисплей – Модуля устанавливать соответственно схеме проводов для конфигураций:

- Дисплей – Модуль как одинарный насос (Тип 42: рис. 3а, Тип 32: рис. 4а, Тип 22: рис. 5а) или

- Дисплей – Модуль как сдвоенный насос (Тип 42: рис. 3b, Тип 32: рис. 4b, Тип 22: рис. 5b).

Для подключения к внешнему центру управления предусмотрены следующие соединения:

- Внешнее Выкл.: для беспотенциального размыкающего контакта, нагрузка на контакт 12В, 10 мА. При работе двух насосов для внешнего выключения необходимо клемму основного насоса соединить с беспотенциальным размыкающим контактом, а на клемму резервного насоса установить перемычку. Внешнее выключение основного насоса является преимущественным, т.е. отключает оба насоса.

 - EBM/SBM (Раздельная/обобщенная сигнализация о работе): программируемая сигнализация о работе отображает, что мотор находится под напряжением, беспотенциальный контакт, переключатель (Тип 22: замыкатель), нагрузка на контакты 250 В, 1 А (см. П. 4.2).

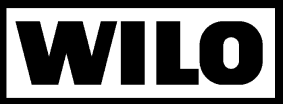

- ESM/SSM: (Раздельная/обобщенная сигнализация о неисправности): программируемая сигнализация о неисправности соединена параллельно со световой индикацией, беспотенциальный контакт, переключатель, нагрузка на контакты 250 В, 1 А (см. П. 4.2).
- I/PLR: Интерфейс для насоса I (основной в режиме сдвоенной работы) или автоматика здания (GA).
- II: Интерфейс для насоса II (резервный в режиме сдвоенной работы).
- Установить и закрепить крышку на Дисплей Модуле.

#### 6. Ввод в эксплуатацию

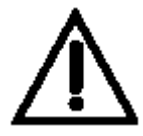

При вводе в эксплуатацию следует соблюдать указания инструкций для циркуляционных насосов с мокрым ротором типов: TOP-S/TOP-SD/TOP-SV/TOP-Z/TOP-ZV. Перед вводом в эксплуатацию Дисплей–Модуль необходимо выдержать до температуры помещения, т.е. чтобы его дисплей был читаем.

- Включить насос в режиме "Man" с помощью кнопки [ON].

 - При первом вводе в эксплуатацию в меню 8 установить номинальный ток установленного числа оборотов (см. П. 4.2.2); ном. ток см. на шильдике насоса (3~400 В).

Если в течение работы насоса необходимо изменение числа оборотов, то в меню 8 необходимо также установить соответствующий данному числу оборотов номинальный ток (см. П. 4.2.2). При обрыве напряжения запрограммированный ном. ток сохраняется.

**Внимание!** Установка номинального тока для соответствующего числа оборотов необходима для того, чтобы насос отключатся при токе перегрузки.

- Теперь можно программировать время включения, текущее время/ дату и другие установки (П. 4.2).

При возникновении неисправностей Дисплей – Модуля /Установки, обращайтесь в сервисную службу фирмы WILO.